#### **PAGINA DI ACCESSO**

Mail di convocazione con i dati di accesso

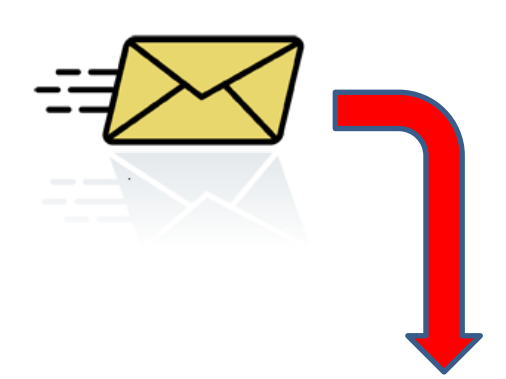

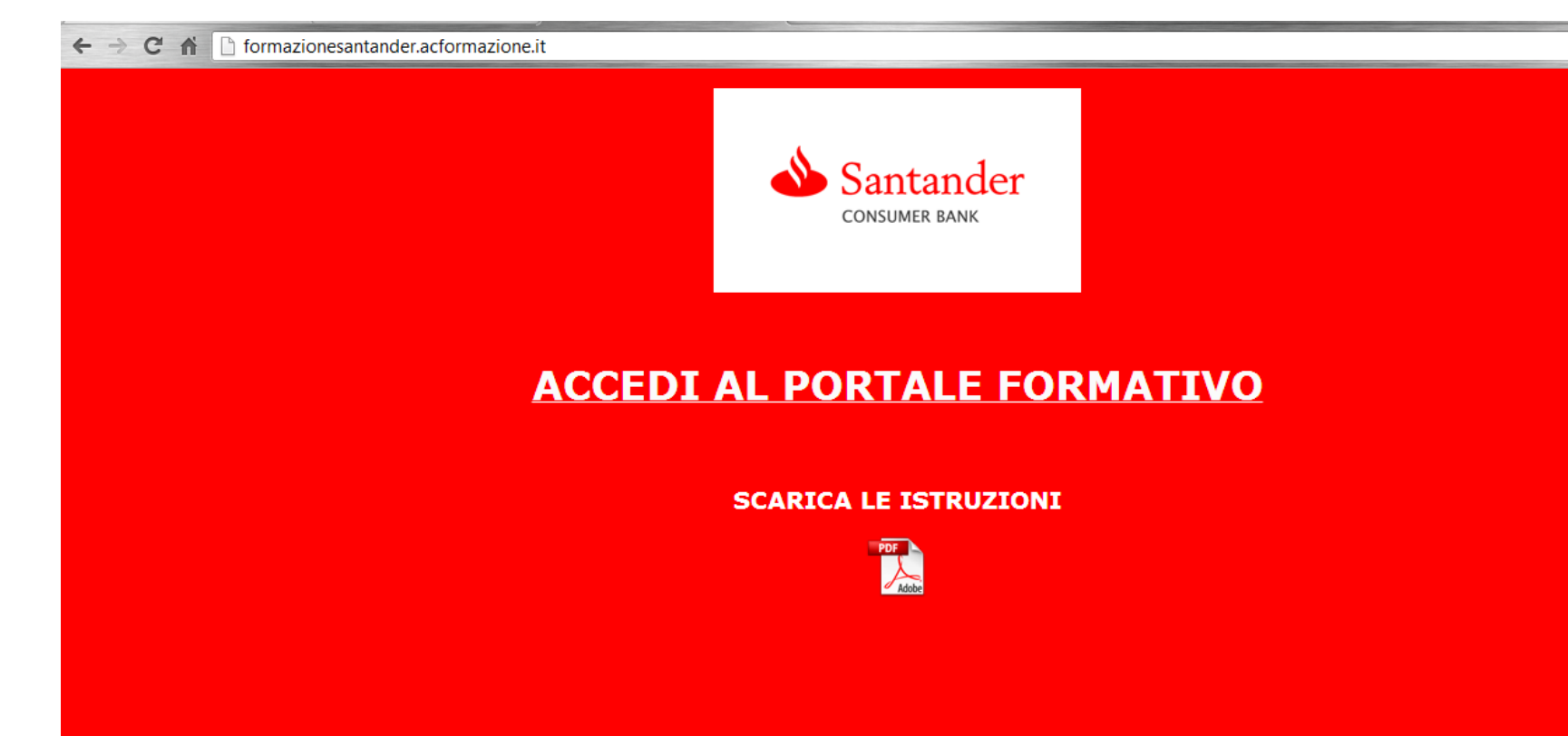

**PAGINA DI LOGIN** 

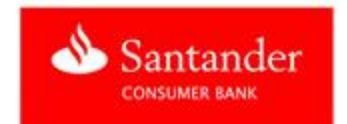

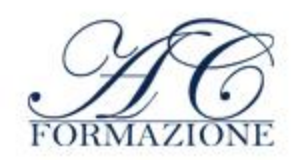

# FORMAZIONE SANTANDER

# LOGIN PORTALE E-LEARNING

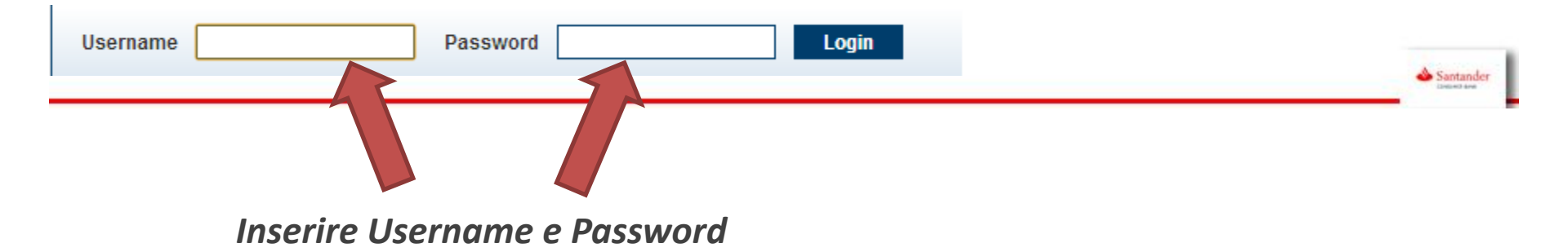

### HOME PAGE PORTALE

| l miei corsi   | Certificati                                            | <u>Messaqqi</u>            | Help Desk                    | Amministrazione                                     |       |        |         |     |
|----------------|--------------------------------------------------------|----------------------------|------------------------------|-----------------------------------------------------|-------|--------|---------|-----|
| E-Learning     | Libreria co                                            | ontenuti                   |                              |                                                     |       |        |         |     |
| <u>Tutti i</u> | corsi aperti                                           | In itinere                 |                              |                                                     |       | Cerca: | Tutti 💌 | Q X |
| Fo<br>Pro      | Santander<br>concourse sawc<br>rmazione<br>ofessionale | <b>Form</b><br>Stai freque | nazione bas<br>entando quest | se 60 ore<br>to corso, il tuo livello è Amministrat | tore. |        |         |     |

# Visualizzerete di seguito il corso a cui siete iscritti

Per accedere al corso si dovrà cliccare sul titolo del corso

## **STRUTTURA CORSO**

| Imiei corsi Certificati Messaggi Help Desk | Amministrazione                                    |                 |
|--------------------------------------------|----------------------------------------------------|-----------------|
| Formazione base 60 ore                     | I miei oggetti Oggetti del corso Oggetti condivisi |                 |
| 🗸 Student Area                             |                                                    |                 |
| Inizia il corso                            |                                                    |                 |
| Awisi                                      | 💮 Materiali                                        |                 |
| h no titlo                                 | 🗉 🛄 FAD                                            | 🚵 📲 🥸 🤝 🔹       |
| , no ute                                   |                                                    | 🚴 🚚 🥵 🔻 🎝       |
|                                            | 🗉 🗍 VIDEO                                          | 🚴 🚚 🥸 🔻 🌲       |
| Santander                                  | TEST DI VERIFICA FINALE                            | R 🖉 🗊 🔈 🥵 🔺 🛊 😠 |
| Formazione<br>Professionale                | A Nuova cartella o Nuovo Learning Object           |                 |
| Tempo parziale Tempo totale                |                                                    |                 |
| 06m 2h 36m                                 |                                                    |                 |
| Materiali Completato sbagliati             |                                                    |                 |
| 4 1 0                                      |                                                    |                 |
| Progress                                   |                                                    |                 |

#### Il corso dovrà essere svolto come segue:

- 1. FAD (slide in pdf sulla normativa)
- 2. FAD Speciale (slide in pdf sui prodotti)
- 3. VIDEO (video in flash)
- 4. TEST DI VERIFICA FINALE

Il test di verifica finale dipenderà dalla completa e corretta visualizzazione di tutti gli oggetti didattici all'interno delle cartelle FAD e FAD Speciale.

## CERTIFICATI

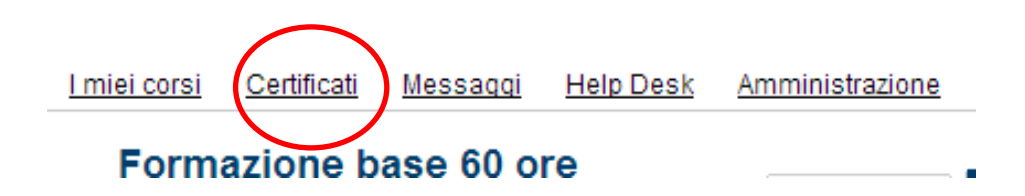

Ogni discente potrà visualizzare e stampare il proprio certificato direttamente dal portale.

Il certificato verrà generato quando l'utente completerà per intero tutti gli oggetti didattici obbligatori e superando il test di verifica finale.

# PER SUPERARE IL TEST BISOGNA RISPONDERE CORRETTAMENTE ALMENO AL 60% DELLE DOMANDE

## Possibili problematiche

#### Se clicco sul video non vedo nulla o vedo pagina bianca

- Mancanza di Flash player, scaricare gratuitamente il software all'indirizzo <u>http://get.adobe.com/it/flashplayer/</u>
- Antivirus o Firewall che bloccano gli oggetti multimediali del portale e-learning.

#### Il video è lento, non parte o va a scatti

- Verificare la stabilità della connessione a internet, connessioni lente o instabili provocano la visualizzazione del video a scatti.
- Chiudere eventuali altre applicazioni aperte.

#### Non riesco ad ottenere la visualizzazione completa dell'oggetto didattico (Visto verde)

- Consentire il salvataggio dei cookies
- Disattivare l'impostazione di: Navigazione in incognito (Google Chrome) Navigazione anonima (Mozzilla Firefox) – Private browsing (Internet Explorer)

Ti ricordiamo che, nel caso volessi conseguire il corso di formazione o aggiornamento professionale con un altro intermediario, dovrai:

Inviare l'attestato conseguito a <u>supporto.formazione@bamado.it</u>

Visualizzare il corso specifico sui nostri prodotti assicurativi nel "Portale e-Learning "

#### Il portale è attivo h24 dal lunedì alla domenica

- numero di telefono per assistenza tecnica SCB Bamado 0236529737
- numero fax per assistenza tecnica SCB Bamado 0236529728
- Indirizzo email per assistenza tecnica SCB Bamado <u>supporto.formazione@bamado.it</u>
- numero di telefono per supporto sui contenuti formativi SCB AC Formazione 02.8978641
- email per supporto sui contenuti formativi SCB AC Formazioneantony.calabro@acformazione.it